## **CHECKLIST - HOW TO ORDER SUNRIDER PRODUCTS ONLINE**

First you go to http://www.sunrider.com

Click on Shop Online Click on Login

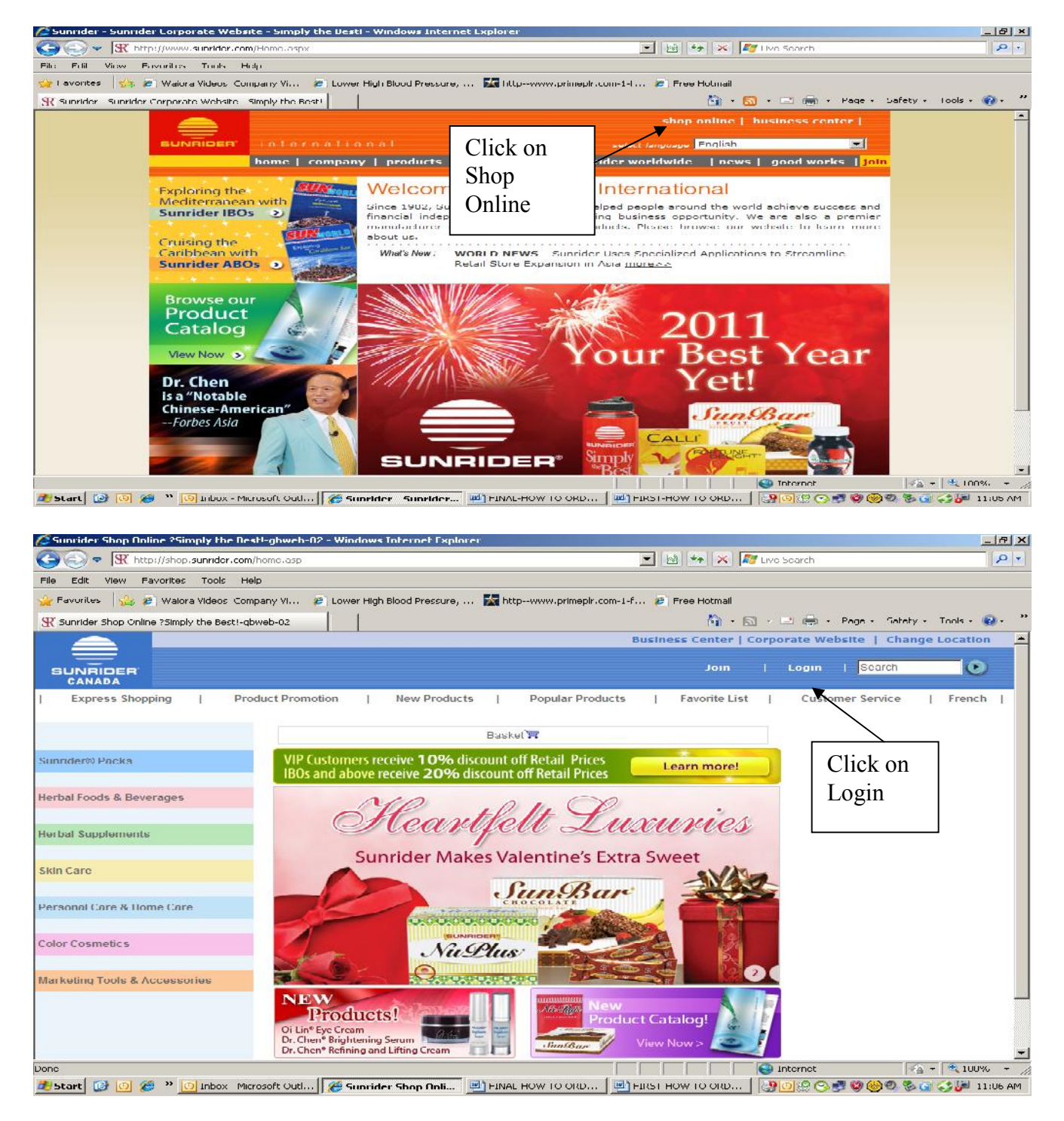

http://www.diana1.com 1-800-840-0014 http://www.diana2.com/free sunrider\_account.html

#### Now you are on the Login Now Page

(Notice that my example shows Sunrider Canada, but if you are in USA you can choose USA under Change Location button)

Enter your Login ID Enter your Password

(Note that you can have your Password emailed to you if you have forgotten it) If you need your Sunrider ID Number you can check with your sponsor, who will be able to tell you what it is) In USA, you can email <u>info@sunrider.com</u> In Canada, you can email <u>Infocanada@sunrider.com</u>

| 🖉 Sunrider International - Welcome to Sunrider! (English)-gbweb-01 - Windows Internet Explorer                                                                                                    | _ & ×            |
|----------------------------------------------------------------------------------------------------|------------------|
| 🚱 🕞 💌 https://shop.sunrider.com/Login.asp?URL=http://shop.sunrider.com/home.asp                                                                                                    | <b>₽</b> -       |
| File Edit View Favorites Tools Help                                                                                                    |                  |
| 🙀 Favorites 🛛 🙀 🙋 Waiora Videos Company VI 🙋 Lower High Blood Pressure, 🗽 httpwww.primepir.com-1-f 🙋 Free Hotmail                                                                                                    |                  |
| 🕂 Sunrider International - Welcome to Sunrider! (English 👘 🔹 Page 🔹 Safety 🔹                                                                                                    | Tools • 🕡 • »    |
| Business Center   Corporate Website   Change                                                                                                    | Location <u></u> |
| SUNRIDER Join   Login   Search                                                                                                    | 0                |
| I Express Shopping   I Product Promotion   New Products   I Popular Products   Favorite List   Customer Service   I     Login Now   Please enter your Login ID and Password.   Immediate income   immediate income   immediate | French           |
| Contact Us   Terms and Conditions   F                                                                                                    | rivacy Policy    |
| © 2011 The Sunrider Corporation dba Sunrider International. All rights reserved.                                                                                                    |                  |
|                                                                                                    |                  |
|                                                                                                    | *                |
| Done                                                                                                    | 100% •           |
| 🔊 Start 📴 🧿 🏉 » 🧕 Inbox - Microsoft Outi 🌘 Sunrider Internati 🔄 FINAL-HOW TO ORD 🔤 FIRST-HOW TO ORD 🔤 🚱 🕲 🕲 🧐 🧐 🗞 😨                                                                                                    | 🌍 🚰 11:09 AM     |

http://www.diana1.com 1-800-840-0014 http://www.diana2.com/free\_sunrider\_account.html

You can look at all the Sunrider products under the titles on the left hand side.

What I encourage Sunriders to do is to use the Search bar and type in what you want, like Calli, Fortune Delight, NuPlus, SunnyDew, Suncare Plus, etc. because it takes you right to the page that has those items ready for you to choose!

#### Search Bar

Type in the Sunrider product you are looking for. Then hit the blue button to the right of the Search bar.

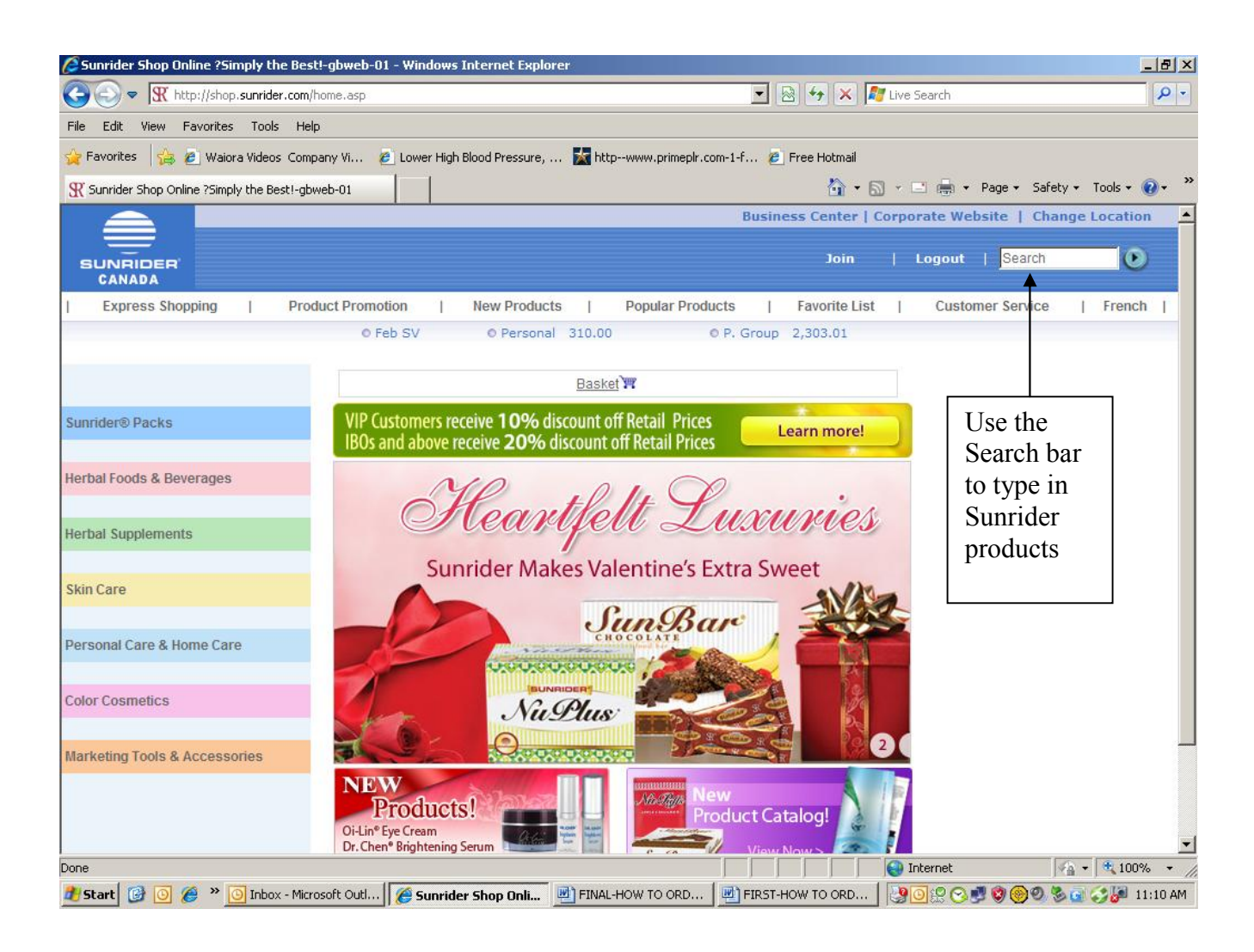

http://www.diana1.com 1-800-840-0014 http://www.diana2.com/free\_sunrider\_account.html

You are now on a page showing lots of pictures of your product you Searched for.

In my case I searched for Calli -- Now you click on any photo of the Calli Tea.

Notice your Basket is empty so far.

| 🖉 Suprider International - Welcome to Suprider! (English) ghweb Of | N Windows Internet Explor  | P#                    |                                    |                        |
|--------------------------------------------------------------------|----------------------------|-----------------------|------------------------------------|------------------------|
| 🕞 🕞 🗢 🕅 http://shop. <b>sunrider.com</b> //search.asp              |                            | <b>F</b>              | 🛨 🔀 🖉 Live Search                  | P-                     |
| File Edit View Favorites Fools Fielp                               |                            |                       |                                    |                        |
| 쓽 Feyuriles 🛛 🚕 🙉 Walnia Videos, Company VI 🙀 Lower High Bloor     | i Pressure, 🔛 http://www.p | rimopir.com i f 🚈 Fri | se Hotmail                         |                        |
| 🕱 Subrider International - Welcome to Subrider! (English           |                            |                       | 🚹 🔹 🖾 🔹 💼 👜 🔹 Paye 🔹 S             | Salety + Tuuls + 🔞 + 🦈 |
|                                                                    |                            | Business              | Center   Corporate Website   C     | Change Location 🔺      |
| выленее самада                                                     |                            |                       | Join   Loyout   <mark>Searc</mark> | ih 🕑                   |
| Express Shopping   Product Promotion   Ne                          | w Products   Popul         | ar Products   F       | avorite List   Customer Servic     | ae   French            |
| O Feb SV                                                           | © Personal 310.00          | © P. Group 2,         | 303.01                             |                        |
|                                                                    | Durit 1 MP                 |                       |                                    |                        |
|                                                                    | HIERES P                   |                       |                                    | Annual (1771) Annual   |
| Sumider@ Packs                                                     |                            |                       |                                    | VIGWAII (1)2) NGXE     |
| Product                                                            | Product Code               |                       | Product Description                |                        |
| CALLI                                                              | 15005                      |                       | Calli®                             |                        |
| Herbal Supplements                                                 |                            | Notice                | Requiar, 10/2.5 d Bads.            |                        |
| Course and Course                                                  |                            | VOUR                  |                                    |                        |
| Skin Care                                                          | 15009                      | your                  | Callia                             |                        |
| CALL                                                               |                            | Basket is             | Regular, 60/2.5 g Bags,            |                        |
| Personal Care & Home Care                                          |                            | omentry               |                                    |                        |
|                                                                    |                            | empty.                |                                    |                        |
| Color Cosmetics CALLI                                              | 15015                      |                       | Calli <sup>®</sup>                 | _                      |
|                                                                    |                            |                       | Cilinamon, 10/2.5 g Baga           | ь,                     |
| whiteening tools & Accessories                                     |                            |                       |                                    |                        |
|                                                                    | 15019                      |                       | Collig                             |                        |
| CALLY                                                              |                            |                       | Cinnamon, 60/2.5 g Bag             | u.<br>💌                |
| Dune                                                               |                            |                       | internet                           |                        |
| 🥙 Start 🔯 🗿 🏀 🌺 💽 Inhox - Microsoft Cuitl 🌈 Sunnder Int            | ternati 🖭 CHECKI IST SH    | NRIDE EIRST HOV       | и то овр 🛛 🚱 🙆 🕾 😋 🥮 🎯 🏵           | MA 81:11 💐 😂 🔝         |

After clicking on any photo, you end up on a page with a larger photo, and description of the Calli Tea. Then you scroll down to the bottom of that page.

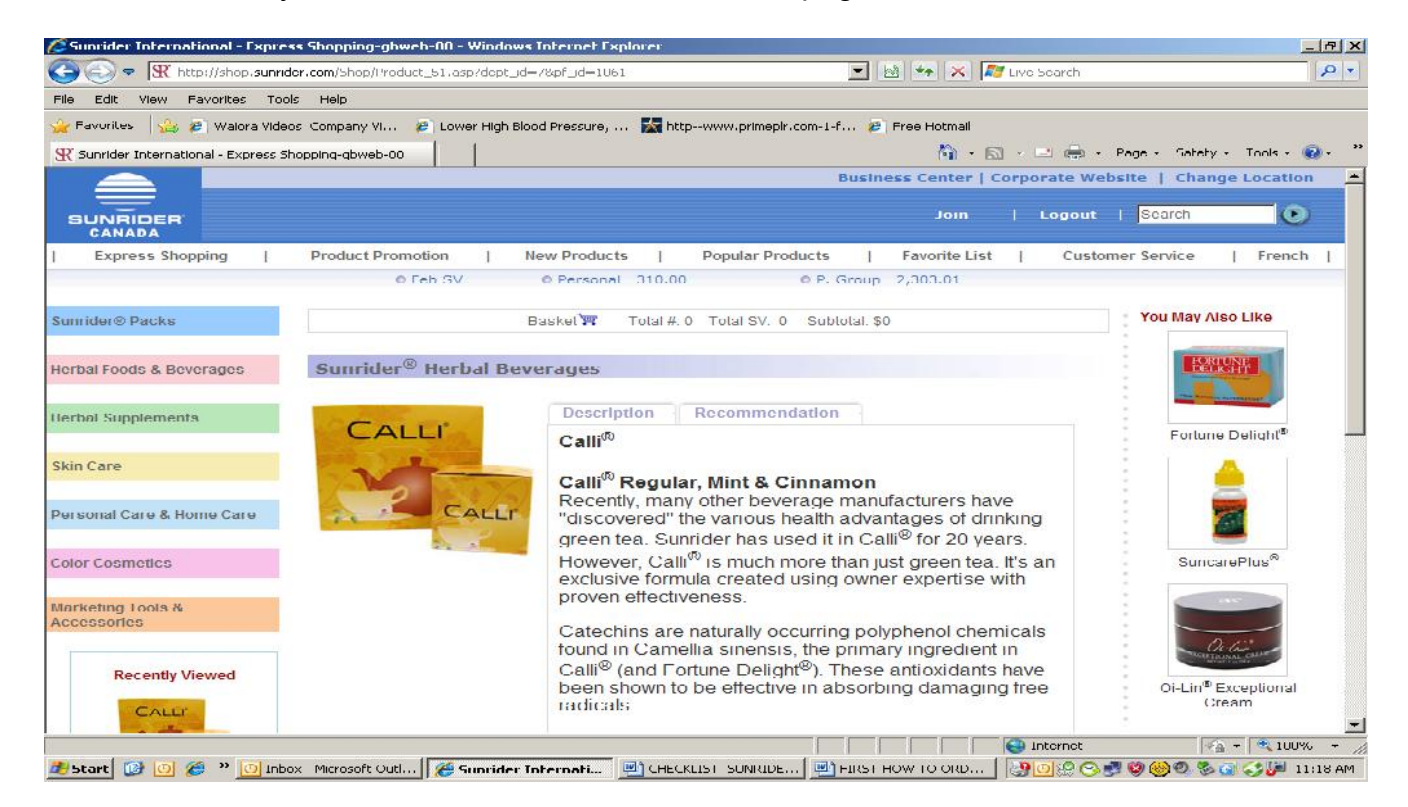

| der International – Express 5      | nopping-goweo-    | UU - WINdows Internet Explo        | rer                        |                   |                                 |                                            |
|------------------------------------|-------------------|------------------------------------|----------------------------|-------------------|---------------------------------|--------------------------------------------|
| 🖉 🗢 🕅 🕅 http://shop.sunrider.c     | om/Shop/Product ! | 51.asp?dept_id=7&pf_id=1061        |                            |                   | 🖌 😽 🗶 ಶ Live Search             |                                            |
| lit View Favorites Tools           | Help              |                                    |                            |                   |                                 |                                            |
| rites 🛛 👍 🙋 Waiora Videos C        | Company Vi 🙋      | Lower High Blood Pressure,         | 📩 httpwww.primeplr.        | com-1-f 🙋 f       | iree Hotmail                    |                                            |
| ider International - Express Shopp | bing-gbweb-00     |                                    |                            |                   | 👌 • 🗟 • 🖻 🚔 •                   | Page + Safety + Tools +                    |
|                                    |                   | cleansing                          | processes.                 |                   |                                 |                                            |
|                                    |                   | C(R)                               |                            |                   |                                 |                                            |
|                                    |                   | Calli <sup>®</sup> Ni<br>This spec | gnt<br>tial herbal formula | in a tea ba       | o contains an                   |                                            |
|                                    |                   | exclusive                          | combination of h           | erbs. It is de    | signed for people               |                                            |
|                                    |                   | who enjo                           | a cup of herbal b          | everage at        | night to help get a             |                                            |
|                                    | _                 | you relax                          | when under stres           | s. There are      | e no chemicals or               |                                            |
| Make your                          |                   | caffeine a                         | added to this all-n        | atural formu      | la.                             |                                            |
| choice of                          |                   |                                    |                            |                   |                                 |                                            |
| Droduct                            |                   |                                    |                            |                   |                                 |                                            |
| Floduct                            | oduct Code        | Product Description                | Price SV                   | Qty               | Add to Favorites                |                                            |
| and                                | 15005             | Nint 10/2.5 g Bags                 | \$ 12.50 5.60              |                   | <b>()</b>                       |                                            |
| Quantity                           | 15015             | Cincemon 10/2 5 g Bags             | \$ 12.50 5.60              |                   | (+)                             | The second state                           |
| (Oty) and                          | 15035             | Night 10/2.5 g Bags                | \$ 14 90 6 00              |                   | ÷                               | I nen click                                |
| type in a                          | 15009             | Regular 60/2.5 g Bags              | \$ 70.00 31.50             | 1                 | ÷                               | on Add to                                  |
| rype in u                          | 15029             | Mint 60/2 5 g Bags                 | \$ 70 00 31 50             |                   | •                               | Basket                                     |
| number                             | 15019             | Cinnamon 60/2.5 g Bags             | \$ 70.00 31.50             |                   | ÷                               |                                            |
|                                    | 15039             | Night 60/2.5 g Bags                | \$ 83.60 34.00             |                   | •                               |                                            |
|                                    |                   |                                    | Check Dut                  | ontinue Shonnin   | a) ( Add to Basket )            |                                            |
|                                    |                   |                                    |                            |                   |                                 |                                            |
|                                    |                   |                                    |                            |                   |                                 |                                            |
|                                    |                   |                                    |                            |                   |                                 |                                            |
| VeriSign                           |                   |                                    |                            |                   | <u>Contact Us</u>   <u>Term</u> | <u>s and Conditions</u>   <u>Privacy P</u> |
|                                    |                   | © 2011 The Sunrider Corporation    | n dba Sunrider Internat    | ional. All rights | reserved.                       |                                            |
|                                    |                   |                                    |                            | 1                 |                                 | * <u>A</u> ▼   ₹ 10                        |

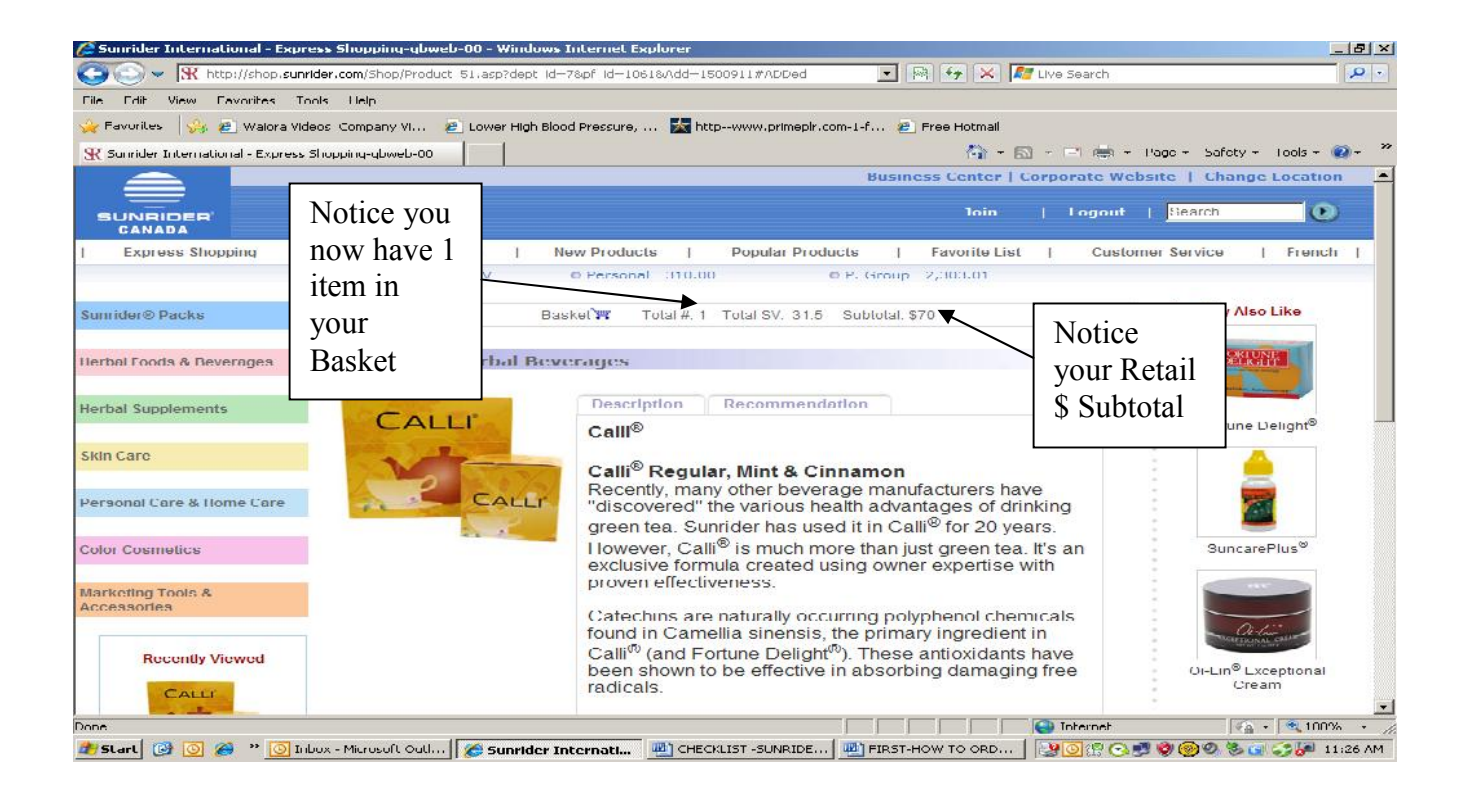

http://www.diana1.com 1-800-840-0014 http://www.diana2.com/free sunrider account.html

When you click on your Basket you will see the Products you have selected. You can Continue Shopping

| Favorites 🙀 🙆 Waiora Videos Company Vi 🙋 Lower High Blood Pressure, 🕅 http                                                                                                    | www.primepir.com-1-f 🤕 Free Hotmail                                        |                            |
|----------------------------------------------------------------------------------------------------|----------------------------------------------------------------------------|----------------------------|
| Sourcider Tobernational My Basket-glowed e03                                                                                                    | 🦓 + 🔝 - 🖃 🖶 + Pago + Safo                                                  | oty + Tools + 🔞 +          |
|                                                                                                    | Business Center   Corporate Website   Ch                                   | ange Location              |
|                                                                                                    | 1oin   Logout   <mark>Search</mark>                                        | •                          |
| Express Shopping   Product Promotion   New Products  <br>© Feb SV © Personal 310.00                                                                                                    | Popular Products   Favorite List   Customer Service<br>© P. Group 2,303.01 | French                     |
| Basket                                                                                                    |                                                                            | I                          |
| Product Code Description Pri                                                                                                    | ce. / SV Subtotal Add to Favorites                                         |                            |
| 15009 Calli® - Regular 60/2.5 g Bags 70 0 TREMOVE  TREMOVE  TREMOV                                                                                                    | 0/3150 1 3150 70.00 (UPDATE QIV)                                           |                            |
|                                                                                                    | Price 70.00                                                                |                            |
| Total SV 31.50                                                                                                    | Amount 56.00                                                               |                            |
| Continue Shopping                                                                                                    |                                                                            | 1                          |
| Shopping                                                                                                    | Out                                                                        |                            |
| Crisign                                                                                                    | Constant Us   Terms and Combine                                            | us   <u>Privary Poliry</u> |
| the survey of the survey of th | mder International. All rights reserved.                                   |                            |
|                                                                                                    |                                                                            |                            |
| e                                                                                                    |                                                                            | - 100%                     |

### Or You can Check Out

| unrider International - Check Out - Windows Internet Explorer           |                                                          | ز اگاند                   |
|-------------------------------------------------------------------------|----------------------------------------------------------|---------------------------|
| 🕞 🗢 🕱 https://shop.sumider.com/Shop/CheckOutOne.asp                     | 💌 🏭 📾 🔶 🌠 Live Search                                    | 2                         |
| Edit View Favorites Tools Help                                          |                                                          |                           |
| Favorites 🛛 🚔 🧑 Walara Videos Company VI 🧔 Lower High Blood Pressure, 🚺 | http://www.primople.com/1/f 🙉 Ereo Hotmail               |                           |
| Sunrider International - Check Out                                      | 🐴 + 🖾 - 🖃 🖶 + Page + Safr                                | cty + Tools + 🔞 +         |
|                                                                         | Business Center   Corporate Website   Ch                 | ange Location             |
|                                                                         | Join   Logout   <mark>Search</mark>                      | •                         |
| Express Shopping   Product Promotion   New Products                     | Popular Products   Lavonte List   Customer Service       | Irench                    |
| © Feb SV © Personal 310                                                 | .00 © P. Group 2,303.01                                  |                           |
| District Market State (1997)                                            | T.J. (0V 015 0.J. (J. 670                                |                           |
| HERKEL PL TOBIL # 1                                                     | Tour av 315 autoour \$70                                 |                           |
| Shipping Information:                                                   |                                                          |                           |
| amplying internation.                                                   |                                                          |                           |
| Shipping Recipieni                                                      |                                                          |                           |
| I                                                                       |                                                          |                           |
| Street Line 1 Street Line 2                                             |                                                          |                           |
|                                                                         |                                                          |                           |
|                                                                         |                                                          |                           |
| City                                                                    | State Postal Code Country                                |                           |
| Untrsh (                                                                | Canada 🔽                                                 |                           |
|                                                                         |                                                          |                           |
| TEL FAX                                                                 | E muil                                                   |                           |
|                                                                         |                                                          |                           |
| Shipping Instructions                                                   |                                                          |                           |
| Shipping Instructions                                                   |                                                          |                           |
|                                                                         |                                                          |                           |
| cript:LioSubmit();                                                      | Double-click to                                          | to change security settin |
| tart 🔯 🔘 🍘 😕 🕓 Inbox - Microsoft Outl 🌈 Sumrider Internati 👼 Cl         | IECKLIST -SUNRIDE   🖳 FIRST-I IOW TO ORD   🔄 🙂 🙁 😋 🧐 🧐 🧐 | 🗞 🕝 🎝 🚰 11:01 A           |

http://www.diana1.com 1-800-840-0014 http://www.diana2.com/free\_sunrider\_account.html

Diana Walker CHECKLIST – SUNRIDER ONLINE ORDER

You can keep items in your Basket for the future, if you don't plan to complete the order right away.

Or you can Continue Shopping and then Check Out later, when you will be asked for your Shipping Details.

You will also then see the Total Amount on the final screen, where you can pay by credit card (or PayPal in USA).

Be sure to read carefully so that all details are correct.

You will also be able to choose the Shipping Method.

Your discount (if you receive one) will be calculated on the final screen

# HAPPY SUNRIDER SHOPPING!!!

http://www.diana1.com 1-800-840-0014 http://www.diana2.com/free\_sunrider\_account.html

2011 SUNRIDER PRICES: <u>http://www.diana2.com/price\_lists\_sunrider.html</u>

SUNRIDER BASIC PROGRAM 30 DAY COST: <u>http://www.diana2.com/sunrider\_30day\_cost.html</u>